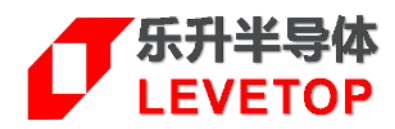

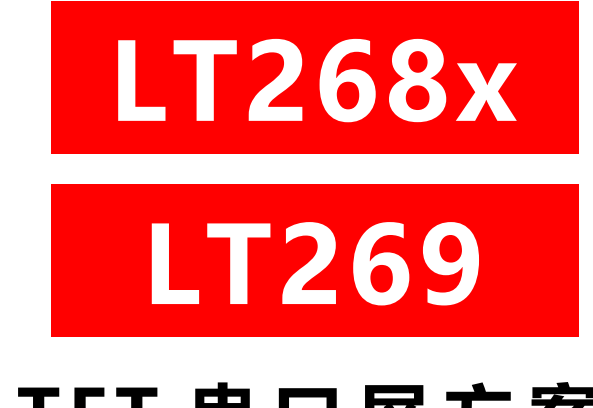

TFT 串口屏方案

Serial Uart TFT Panel Solution

# 升级/更新手册 Programming Manual

V1.0

www.levetop.cn Levetop Semiconductor Co., Ltd.

## <u>目</u>录

| 4  |
|----|
| 7  |
| 12 |
| 13 |
| 16 |
| 16 |
| -  |

## 1. TFT 串口屏的升级

一颗新的 LT268x (LT268A, LT268B, LT268C, LT268D)、LT269 芯片,需要依次烧录"Bootloader"、
"MCU\_Code.bin"(串口程序)、"UartTFT\_Flash.bin"(显示数据)等三个 bin 文件才可正常工作。其中"MCU\_Code.bin"是指存放在 LT268x/269 芯片内 Flash 的串口屏程序代码;而"UartTFT\_Flash.bin"是指存放在 LT268x/269 芯片外部 SPI Flash 的串口屏显示数据(显示 UI 素材、显示流程等信息)。

LT268x/269的 Bootloader 出厂时已经烧录,客户在开发过程中需要将产品应用的显示 UI 素材、显示流 程等信息存入到连接 LT268x/269 芯片外部的 SPI Flash 内,如果是进行二次开发或是因应某些功能需要改动 LT268x/269的 MCU 程序,那也会更动存放在 LT268x/269 芯片内 Flash 的串口屏程序代码,因此可以通过本 公 司 提 供 的 电 脑 软 件 LT\_VCOM\_GUI.exe 或 LT\_Uart\_GUI.exe 更 新 "MCU\_Code.bin" 和 "UartTFT\_Flash.bin"。除电脑软件外,也可以用 SD 卡或是用 U 盘更新 "MCU\_Code.bin"和 "UartTFT\_Flash.bin" (需要烧录 2 级 U 盘 Bootloader), LT268x/269 所支持的更新模式如下:

| 型号      | TFT 接口      | 升级 Bin 檔          | USB 接口升级<br>(LT_VCOM_GUI) | Uart 串口升级<br>(LT_Uart_UI) | SD 卡<br>升级 | USB 碟<br>升级 |
|---------|-------------|-------------------|---------------------------|---------------------------|------------|-------------|
| 172694  |             | MCU_Code.bin      | V                         | V                         | -          | -           |
| LIZOOA  | ODIL IVICU  | UartTFT_Flash.bin | V                         | V                         | -          | -           |
| I TOCOP |             | MCU_Code.bin      | V                         | V                         | -          | -           |
| LIZOOB  | OBIL MICU   | UartTFT_Flash.bin | V                         | V                         | V          | -           |
|         |             | MCU_Code.bin      | V                         | V                         | -          | V           |
| L1268C  |             | UartTFT_Flash.bin | V                         | V                         | V          | V           |
|         |             | MCU_Code.bin      | V                         | V                         | -          | V           |
| LIZOOD  | 8/16BIT MCU | UartTFT_Flash.bin | V                         | V                         | V          | V           |
| 17260   |             | MCU_Code.bin      | V                         | V                         | -          | -           |
| LT269   | OBIL IVICU  | UartTFT_Flash.bin | V                         | V                         | V          | -           |

表格 1-1: LT268x/269 支持的更新模式

下面会详细介绍这四种更新的烧录方式。

## 1.1 用 LT\_VCOM\_GUI 更新 MCU\_Code.bin 及 UartTFT\_Flash.bin

LT268x/269 具有 USB 接口, 同时内部含有 Bootloader, LT\_VCOM\_GUI 可以让用户通过 USB 线更新 MCU\_Code.bin 及 UartTFT\_Flash.bin。 "LT\_VCOM\_GUI\_Vxx" 软件可以在本公司网站 (www.levetop.cn) 下载。

LT\_VCOM\_GUI 更新程序前需要先将 LT268x/269 板上的 "BUSY" 引脚拉低, 再用 USB 线连接 PCB 板与电脑, 如下图所示:

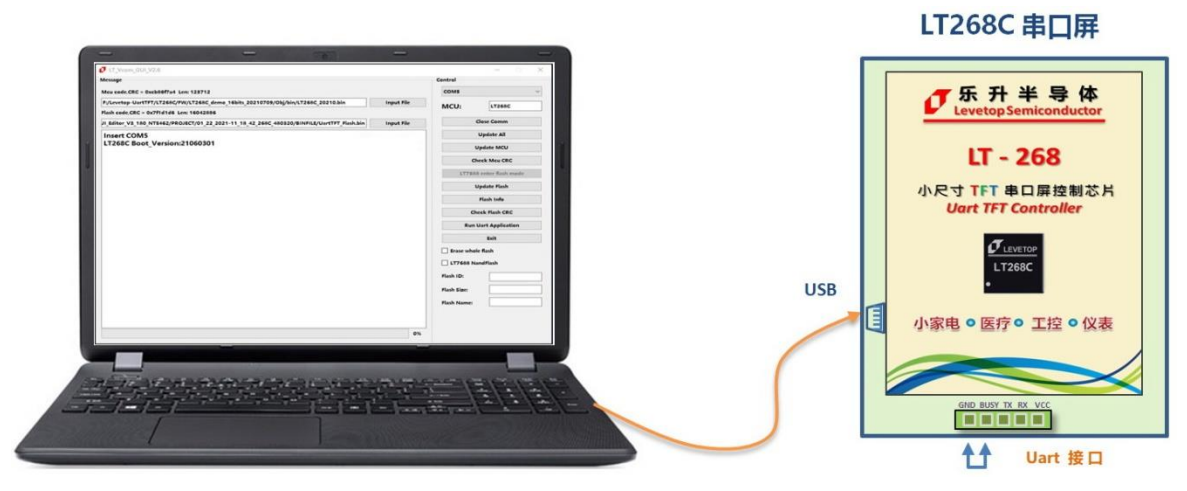

图 1-1: 用 LT\_VCOM\_GUI 更新

打开电脑软件 LT\_VC OM\_GUI\_Vxx.exe,软件会自动辨识是否连接到 LT268x/269 及自动获取通讯 串口号,如果没有可以尝试点击 Open Comm。(若选择错误的串口号,无法进行下一步操作,防止选错 串口号),如下图:

| essage                                                                                 |            | c           | ontrol                  |  |  |
|----------------------------------------------------------------------------------------|------------|-------------|-------------------------|--|--|
| cu code.CRC = 0xcb86f7a4 Len: 123712                                                   |            | СОМ5        |                         |  |  |
| /Levetop-UartTFT/LT268C/FW/LT268C_demo_16bits_20210709/Obj/bin/LT268C_20210.bin        |            | MCU: LT268C |                         |  |  |
| ash code,CRC = 0x7f1d1d6 Len: 16042886                                                 |            |             |                         |  |  |
| Editor_V3_180_NTE462/PROJECT/01_22_2021-11_18_42_268C_480320/BINFILE/UartTFT_Flash.bin | Input File |             | Close Comm              |  |  |
| nsert COM5                                                                             |            |             | Update All              |  |  |
| .T268C Boot_Version:21060301 🕴                                                         | 次件自动获取     |             | Update MCU              |  |  |
|                                                                                        |            |             | Check Mcu CRC           |  |  |
|                                                                                        |            |             | LT7688 enter flash mode |  |  |
|                                                                                        |            |             | Update Flash            |  |  |
|                                                                                        |            |             | Flash Info              |  |  |
|                                                                                        |            |             | Check Flash CRC         |  |  |
|                                                                                        |            |             | Run Uart Application    |  |  |
|                                                                                        |            |             | Exit                    |  |  |
|                                                                                        |            |             | Erase whole flash       |  |  |
|                                                                                        |            |             | LT7688 NandFlash        |  |  |
|                                                                                        |            |             | Flash ID:               |  |  |
|                                                                                        |            |             | Flash Size:             |  |  |
|                                                                                        |            |             | Flash Name:             |  |  |
|                                                                                        |            |             |                         |  |  |
|                                                                                        |            |             |                         |  |  |

图 1-2:开启软件 LT\_VCOM\_GUI\_Vxx.exe

导入需要更新的 MCU, Flash 程序,点击"Update XXX"开启更新,软件界面如下图所示:

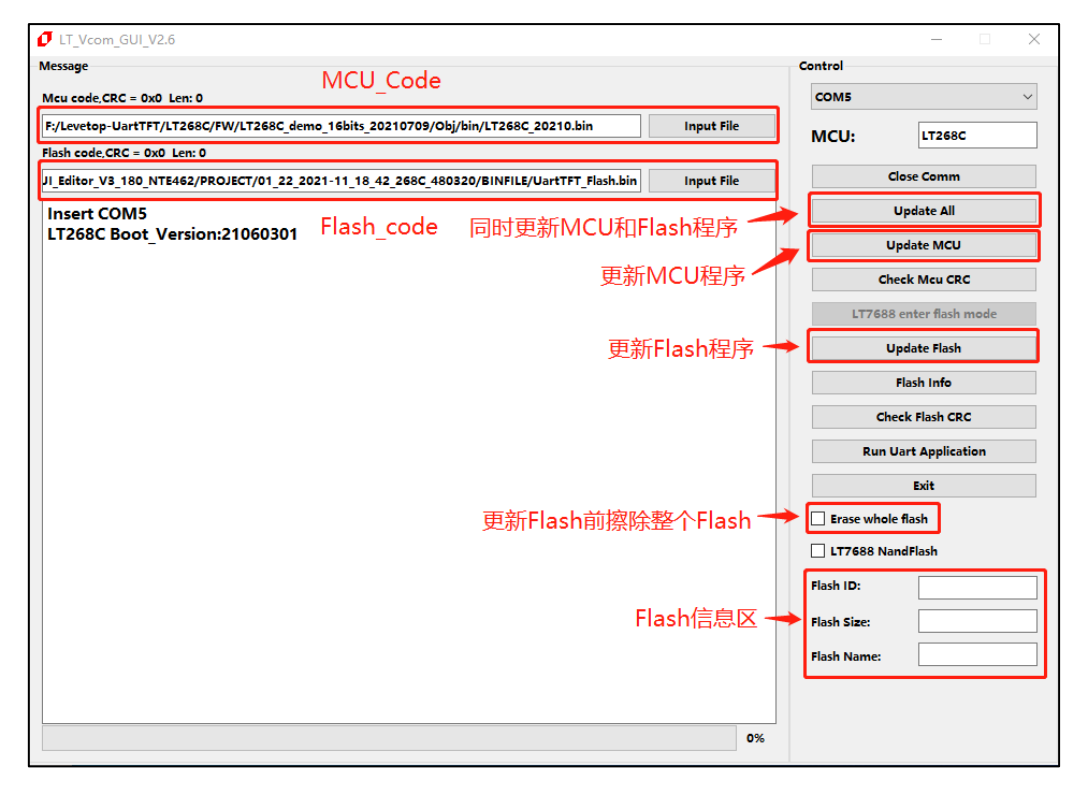

#### 图 1-3:选择更新项目

LT268x/269\_Programming\_CH / V1.0

更新完成后可点击"Run Uart Application"进行重置和运行程序,也可重新上电或复位进行重置和运行程序。(注:进行"Run Uart Application"操作时会使 MCU 退出更新模式,使软件不能识别串口,若要重新进入更新模式需按下 RST 按键进行复位。),如下图:

| essage                                                                                  |            | Control     |                  |
|-----------------------------------------------------------------------------------------|------------|-------------|------------------|
| cu code,CRC = 0xcb86f7a4 Len: 123712                                                    |            | COM5        |                  |
| /Levetop-UartTFT/LT268C/FW/LT268C_demo_16bits_20210709/Obj/bin/LT268C_20210.bin         | Input File | MCU         | LT268C           |
| ash code,CRC = 0x7f1d1d6                                                                |            | mee.        |                  |
| _Editor_V3_180_NTE462/PROJECT/01_22_2021-11_18_42_268C_480320/BINFILE/UartTFT_Flash.bin | Cl         | ose Comm    |                  |
|                                                                                         |            | U           | Ipdate All       |
| rase flash OK                                                                           |            |             | data barri       |
| Timer:15:41:46                                                                          |            | Up          | date MCU         |
| Program flash                                                                           |            | Che         | ck Mcu CRC       |
| Timer:15:41:47                                                                          |            |             |                  |
| Check CRC is OK                                                                         |            | LT7688      | enter flash mode |
| fimer:15:41:47                                                                          |            | Up          | date Flash       |
| Jpdate MCU is OK!!!!!!                                                                  |            | Flash Info  |                  |
| .T268C Boot Version:21060301                                                            |            | Chee        | k Flash CRC      |
| lashID:0xef4018                                                                         |            |             |                  |
| limer:15:41:48                                                                          |            | Run Ua      | art Application  |
| itart to update flash                                                                   |            |             | Exit             |
| ind to update flash                                                                     |            |             |                  |
| Timer:15:43:12                                                                          |            | Erase whole | flash            |
| Start to get flash crc                                                                  |            | 177699 Nam  | dElach           |
| Check flash CRC pass.                                                                   |            |             |                  |
| imer:15:43:15                                                                           |            | Flash ID:   | 0xef4018         |
| Jpdate flash is OK!!!!!!                                                                |            | Flash Size: | 16777216         |
|                                                                                         |            | Flash Name: | W25Q128FV        |
|                                                                                         |            |             |                  |

图 1-4: 更新完成后进行重置和运行程序

## 1.2 用 LT\_Uart\_UI 更新 MCU\_Code.bin 及 UartTFT\_Flash.bin

在本公司网站(www.levetop.cn) 下载 "LT\_Uart\_GUI\_Vxx" 软件。通过 LT\_Uart\_GUI 更新 LT268x/269 的 MCU\_Code 或 UartTFT\_Flash 时, 需要先将 LT268x/269 板上的 "BUSY" 引脚拉低, 再 用 USB 转 TTL 线连接 PCB 板上的 TX 和 RX (如 LT268C/268D/269 默认使用 Uart3), 再用 5V 供电或 USB 线供电, 如下图 1-5、1-6 所示:

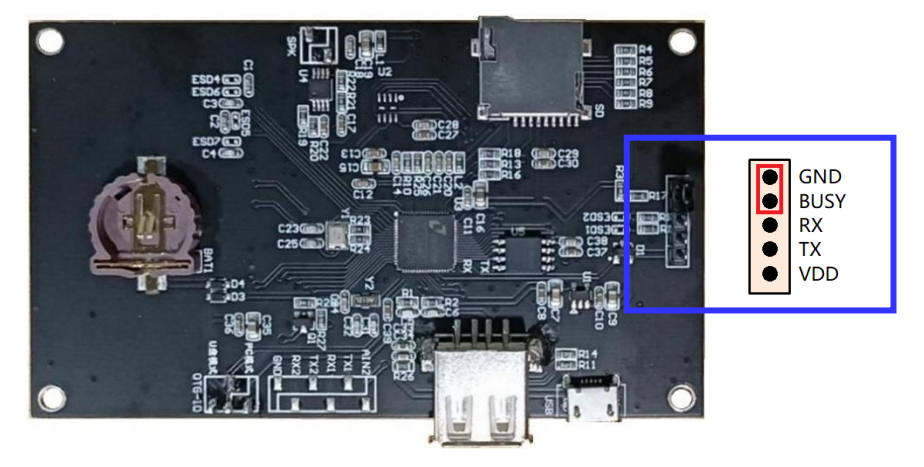

图 1-5: LT268C Uart 升级接线

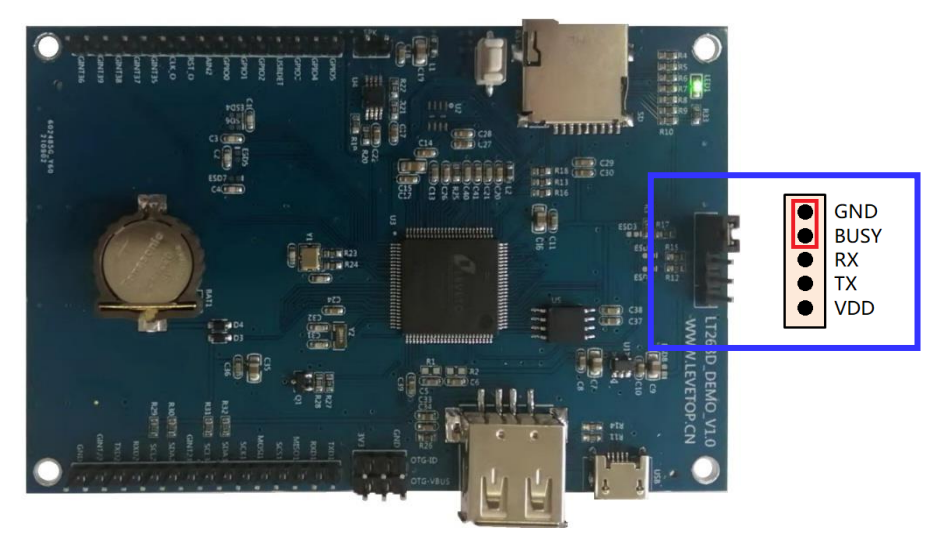

图 1-6: LT268D Uart 升级接线

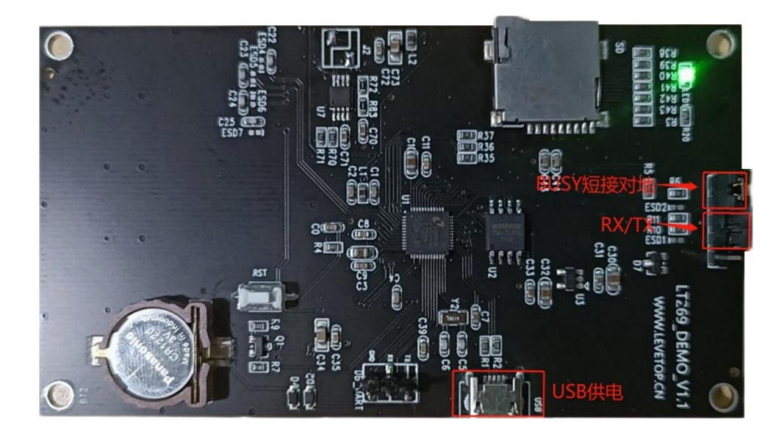

图 1-7: LT269 Uart 升级接线

打开 LT\_Uart\_GUI 软件,选择 TTL 串口通道,点击 "Open Comm" 打开串口,会出现 Bootloader 版本号(支持 Uart 更新的 bootloader 版本号是 Version:21060301 或更新版本),导入需要更新的程序,点击 "Update MCU" 更新 MCU\_Code 软件。

| LT_Uart_GUI_V2.3                     |                                           |                          |              | – 🗆 X                |
|--------------------------------------|-------------------------------------------|--------------------------|--------------|----------------------|
| Message                              |                                           | тті ф                    | Control      |                      |
| Mcu code,CRC = 0x0 Len: 0            | MCU_Code                                  | 111年                     | SerialPort:  | соме ~               |
| F:/Levetop-UartTFT/LT268B/FW/LT268B  | demo_8bits_20210709/Obj/bin/LT268B.bin    | Input File               | BaudRate:    | 115200 ~             |
| Flash code,CRC = 0x0 Len: 0          |                                           |                          | New Rate:    | 115200 ~             |
| JI_Editor_V3_180_NTE462/PROJECT/10_1 | 9_2020-11_52_32_268B_320480/BINFILE/Uart1 | FFT_Flash.bin Input File |              |                      |
| Insert COM6<br>Insert COM5           | Flash_Code                                |                          | MCU:         | LT268C               |
| LT268C Boot_Version:210603           | 01                                        | 打开串口 -                   | →            | Close Comm           |
|                                      |                                           | 更新MCU_Code⁻              | → [          | Update MCU           |
|                                      |                                           |                          |              | Check Mcu CRC        |
|                                      |                                           |                          | LT7          | 688 enter flash mode |
|                                      |                                           | 更新Flash_Code-            | →            | Update Flash         |
|                                      |                                           |                          |              | Flash Info           |
|                                      |                                           |                          |              | Check Flash CRC      |
|                                      |                                           |                          | R            | un Uart Application  |
|                                      |                                           |                          |              | Exit                 |
|                                      |                                           |                          | Erase w      | hole flash           |
|                                      |                                           |                          | LT7688       | NandFlash            |
|                                      |                                           |                          | Flash ID:    |                      |
|                                      |                                           |                          | Flash Size:  |                      |
|                                      |                                           | 09                       | 6 Flash Name | e:                   |

图 1-8: 打开 LT\_Uart\_GUI 软件

MCU\_Code 更新成功显示如下图,如果不用更新 UartTFT\_Flash,点击 "Run Uart Application" 进行重置和运行程序。

| essage                                                                                  |             | Control     |                    |
|-----------------------------------------------------------------------------------------|-------------|-------------|--------------------|
| Icu code,CRC = 0x93a9183d Len: 108928                                                   | SerialPort: | соме        |                    |
| :/Levetop-UartTFT/LT268B/FW/LT268B_demo_8bits_20210709/Obj/bin/LT268B.bin               | BaudRate:   | 115200      |                    |
| ash code,CRC = 0x3b0bc1cd Len: 6953806                                                  | New Rate:   | 921600      |                    |
| _Editor_V3_180_NTE462/PROJECT/10_19_2020-11_52_32_268B_320480/BINFILE/UartTFT_Flash.bin |             | 521000      |                    |
| Timer:16:37:19                                                                          |             | MCU:        | LT268C             |
| Erase flash OK                                                                          |             |             |                    |
| Timer:16:37:19                                                                          |             |             | Close Comm         |
| Program flash                                                                           |             |             |                    |
| limer:16:37:37                                                                          |             |             | Update MCU         |
| Lineck CKC IS DK                                                                        |             |             |                    |
| ninei. 10.57.57                                                                         |             | C           | neck Mcu CRC       |
| Jpdate MCU is OK!!!!!                                                                   |             | LT768       | 8 enter flash mode |
|                                                                                         |             |             | Update Flash       |
|                                                                                         |             |             | Flash Info         |
|                                                                                         |             | d           | heck Flash CRC     |
|                                                                                         |             | Run         | Uart Application   |
|                                                                                         |             |             | Exit               |
|                                                                                         |             | Erase who   | ole flash          |
|                                                                                         |             | LT7688 N    | landFlash          |
|                                                                                         |             | Flash ID:   | 0xef4018           |
|                                                                                         |             | Flash Size: | 16777216           |
|                                                                                         |             |             |                    |

图 1-9: MCU\_Code 更新成功

如需要更新 UartTFT\_Flash, 在 Flash\_Code 更新区导入需要更新的 UartTFT\_Flash.bin。因默认波特率 115,200bps 更新 Flash 数据太慢,此处建议更换波特率至最快的 921,600bps,方法是在新波特率选项中选择 921,600bps,点击 Close Comm 关闭串口再打开串口,当默认波特率选项自动更新至 921,600bps,则波特率更换成功,如下图所示。点击 "Update Flash"开始更新 Flash 程序。

| IT_Uart_GUI_V2.3                                                                                     |             | – 🗆 X            |
|----------------------------------------------------------------------------------------------------|-------------|------------------|
| Message 野认波特率                                                                                        | Control     |                  |
| Mcu code,CRC = 0x93a9183d Len: 108928                                                                | SerialPort: | соме ~           |
| F:/Levetop-UartTFT/LT268B/FW/LT268B_demo_8bits_20210709/Obj/bin/LT268B.bin Input File                | BaudRate:   | 115200 ~         |
| Flash code,CRC = 0x3b0bc1cd Len: 6953806                                                             | New Pate:   | 021600           |
| JI_Editor_V3_180_NTE462/PROJECT/10_19_2020-11_52_32_268B_320480/BINFILE/UartTFT_Flash.bin Input File |             | 921600 *         |
| Timer:16:37:19 中心中生动                                                                                 | MCU:        | LT268C           |
| Erase flash OK 动心大行卒                                                                                 |             |                  |
| Timer:16:37:19                                                                                       | Cle         | ose Comm         |
| Timer:16:37:37 打开、关闭串口                                                                               |             |                  |
| Check CRC is OK                                                                                      | Up          | date MCU         |
| Timer:16:37:37                                                                                       | Che         | ck Mcu CRC       |
| Update MCU is OK!!!!!                                                                                | LT7688 (    | enter flash mode |
| 更新Flash_Code 🛶                                                                                       | Up          | date Flash       |
|                                                                                                    | F           | lash Info        |
|                                                                                                    | Chee        | k Flash CRC      |
|                                                                                                    | Run Ua      | art Application  |
|                                                                                                    |             | Exit             |
|                                                                                                    | Erase whole | flash            |
|                                                                                                    | LT7688 Nan  | dFlash           |
|                                                                                                    | Flash ID:   | 0xef4018         |
|                                                                                                    | Flash Size: | 16777216         |
| 100%                                                                                                 | Flash Name: | W25Q128FV        |

图 1-10: 更新 UartTFT\_Flash 配置

UartTFT\_Flash.bin 更新成功显示如下图,点击 "Run Uart Application"进行重置和运行程序。

| LI_Uart_GUI_V2.3                     |                                                           |            |              |                    |
|--------------------------------------|-----------------------------------------------------------|------------|--------------|--------------------|
| essage                               |                                                           |            | Control      |                    |
| icu code,CRC = 0x93a9183d Len: 1     | 08928                                                     |            | SerialPort:  | СОМб               |
| :/Levetop-UartTFT/LT268B/FW/LT       | Input File                                                | BaudRate:  | 921600       |                    |
| ash code,CRC = 0x3b0bc1cd Len: 6     | 953806                                                    |            | New Pate     |                    |
| Editor_V3_180_NTE462/PROJECT/        | 10_19_2020-11_52_32_268B_320480/BINFILE/UartTFT_Flash.bin | Input File | New Rule.    | 921600             |
| imer:16:8:56<br>tart to update flash |                                                           |            | MCU:         | LT268C             |
| nd to update flash                   |                                                           |            | ¢            | Close Comm         |
| tart to get flash crc                |                                                           |            |              | Indate MCU         |
| heck flash CRC pass.                 |                                                           |            |              |                    |
| imer:16:13:29                        |                                                           |            | Ch           | eck Mcu CRC        |
| pdate flash is OK!!!!!!              |                                                           |            | LT7688       | 8 enter flash mode |
|                                      | J                                                         |            | U            | Jpdate Flash       |
|                                      |                                                           |            |              | Flash Info         |
|                                      |                                                           |            | Ch           | eck Flash CRC      |
|                                      |                                                           |            | Run          | Uart Application   |
|                                      |                                                           |            |              | Exit               |
|                                      |                                                           |            | Erase whole  | e flash            |
|                                      |                                                           |            | LT7688 Na    | andFlash           |
|                                      |                                                           |            | Flash ID:    | 0xef4018           |
|                                      |                                                           |            | Flash Size:  | 16777216           |
|                                      |                                                           |            | Flack Manage | W2501285V          |

图 1-11: UartTFT\_Flash 更新完成

LT268x/269\_Programming\_CH / V1.0

目前 LT\_VCOM\_GUI 或 LT\_Uart\_UI 软件已兼容大多数 Winbond 的 NOR Flash,可在软件文件夹中的 Flash.ini 文件中自行添加 Flash 信息和修改 Flash 的片选,在软件的同目录下用记事本的方式打开 Flash.ini 文件,如下图:

|               |       |                     |                                      |                     |    |              |    |            | ANT TOO                        | IT Veens GUI V2.6  | 2021.0.0        |               |           |  |
|---------------|-------|---------------------|--------------------------------------|---------------------|----|--------------|----|------------|--------------------------------|--------------------|-----------------|---------------|-----------|--|
|               |       | 管理                  | L1_Uart_GU1_V2.0-2021-6-01           |                     |    | M 🚺 🖌 🛛      |    |            | 日理                             | L1_vcom_001_v2.0   | -2021-0-9       |               |           |  |
| 椁             | 宣     | 看 应用程序工具            |                                      |                     | 文件 | 主页           | 共享 | 查看         | 应用程序工具                         |                    |                 |               |           |  |
| « Le          | vetop | p-UartTFT > Tools > | LT268x_Uart_GUI_V2.0-20210601 > LT_U | art_GUI_V2.0-2021-6 | ~  | → ~ <b>↑</b> | 、出 | 电脑 >       | Work (F:) $\rightarrow$ Leveto | op-UartTFT → Tools | > LT_Vcom_GUI_  | V2.6-2021-8-9 |           |  |
|               | 名     | 称 ^                 | 修改日期                                 | 类型                  |    | 林海滨河         |    | 名称         | ^                              |                    | 修改日期            | 类型            | 大小        |  |
|               |       | driver              | 2021/6/7 14:14                       | 文件夹                 |    |              |    | <b>_</b> c | lriver                         |                    | 2021/7/28 16:25 | 文件夹           |           |  |
| Я             |       | iconengines         | 2021/6/7 14:14                       | 文件夹                 |    |              |    | E F        | lash_Bin                       |                    | 2021/7/28 16:25 | 文件夹           |           |  |
| *             |       | imageformats        | 2021/6/7 14:14                       | 文件夾                 |    | ▶ ト戴         | R  | - i i      | conengines                     |                    | 2021/7/28 16:25 | 文件夹           |           |  |
| *             |       | platforms           | 2021/6/7 14:14                       | 文件夹                 |    | 🗄 文档         | *  | - ii       | mageformats                    |                    | 2021/7/28 16:25 | 文件夹           |           |  |
| $\mathcal{A}$ |       | styles              | 2021/6/7 14:14                       | 文件夹                 |    | 📰 圏片         | *  | E F        | olatforms                      |                    | 2021/7/28 16:25 | 文件夹           |           |  |
| *             |       | translations        | 2021/6/7 14:14                       | 文件夹                 |    | 🚽 此电脑        | 1  | s          | tyles                          |                    | 2021/7/28 16:25 | 文件夹           |           |  |
|               | 6     | config.ini          | 2021/8/23 16:01                      | 配置设置                |    | bin          |    | t          | ranslations                    |                    | 2021/7/28 16:25 | 文件夹           |           |  |
|               | 3     | D3Dcompiler_47.dll  | 2014/3/11 18:54                      | 应用程序扩展              |    | BINFILE      |    | 🗟 c        | onfig.ini                      |                    | 2021/8/23 15:58 | 配置设置          | 1 KB      |  |
|               | 5     | ] Flash.ini         | 2021/5/19 10:09                      | 配置设置                |    | downloads    |    | 3          | 3Dcompiler_47.dll              | _                  | 2014/3/11 18:54 | 应用程序扩展        | 3,386 KB  |  |
|               | \$    | libEGL.dll          | 2018/9/13 23:56                      | 应用程序扩展              |    | LiDan        |    | 6 F        | lash.ini                       |                    | 2021/5/19 10:09 | 配置设置          | 1 KB      |  |
|               | 4     | libgcc_s_dw2-1.dll  | 2015/12/29 6:25                      | 应用程序扩展              |    | OPanoese     |    | 4          | bEGL.dll                       |                    | 2018/9/13 23:56 | 应用程序扩展        | 22 KB     |  |
|               | 3     | libGLESV2.dll       | 2018/9/13 23:56                      | 应用程序扩展              |    | OneDrive     |    | 4          | bgcc_s_dw2-1.dll               |                    | 2015/12/29 6:25 | 应用程序扩展        | 118 KB    |  |
|               | 8     | libstdc++-6.dll     | 2015/12/29 6:25                      | 应用程序扩展              |    | MOCEA        |    | S 1        | bGLESV2.dll                    |                    | 2018/9/13 23:56 | 应用程序扩展        | 2,742 KB  |  |
|               | 4     | libwinpthread-1.dll | 2015/12/29 6:25                      | 应用程序扩展              |    | VVP SP9M     |    | 1          | bstdc++-6.dll                  |                    | 2015/12/29 6:25 | 应用程序扩展        | 1,505 KB  |  |
|               | 0     | LT_Uart_UI_2.0.exe  | 2021/5/30 10:12                      | 应用程序                |    | 此电脑          |    | 3          | bwinpthread-1.dll              |                    | 2015/12/29 6:25 | 应用程序扩展        | 78 KB     |  |
|               | 3     | opengl32sw.dll      | 2016/6/14 21:08                      | 应用程序扩展              | 1  | 👕 3D 对象      |    | 🕘 L        | T_VCOM_GUI_2.0升级               | &_改.pdf            | 2021/3/22 14:45 | WPS PDF 文档    | 1,274 KB  |  |
|               | 4     | Qt5Core.dll         | 2020/2/25 18:44                      | 应用程序扩展              |    | 📲 ¥0:50      |    | σı         | T_VCOM_GUI_2.6.exe             | e                  | 2021/8/9 15:18  | 应用程序          | 102 KB    |  |
|               | 4     | Qt5Gui.dll          | 2018/9/14 0:00                       | 应用程序扩展              |    |              |    | S          | pengl32sw.dll                  |                    | 2016/6/14 21:08 | 应用程序扩展        | 15,621 KB |  |
|               | 3     | Qt5SerialPort.dll   | 2018/9/14 0:12                       | 应用程序扩展              |    |              |    | هٔ (       | Qt5Core.dll                    |                    | 2020/2/25 18:44 | 应用程序扩展        | 6,067 KB  |  |
|               | 3     | Qt5Svg.dll          | 2018/9/14 0:12                       | 应用程序扩展              |    |              |    | ۵ (        | Qt5Gui.dll                     |                    | 2018/9/14 0:00  | 应用程序扩展        | 6,342 KB  |  |
|               | 4     | Qt5Widgets.dll      | 2018/9/14 0:02                       | 应用程序扩展              |    | ▶ ト転         |    | ۵ (        | Qt5SerialPort.dll              |                    | 2018/9/14 0:12  | 应用程序扩展        | 85 KB     |  |
|               |       | readme.txt          | 2021/5/12 17:44                      | 文本文档                | •  | ) 音乐         |    | S          | Qt5Svg.dll                     |                    | 2018/9/14 0:12  | 应用程序扩展        | 352 KB    |  |
|               |       |                     |                                      |                     |    |              |    |            |                                |                    |                 |               |           |  |

图 1-12: 软件文件

Flash.ini 文件内容,可以按照格式添加 Flash ID 往后的内存信息,如下图:

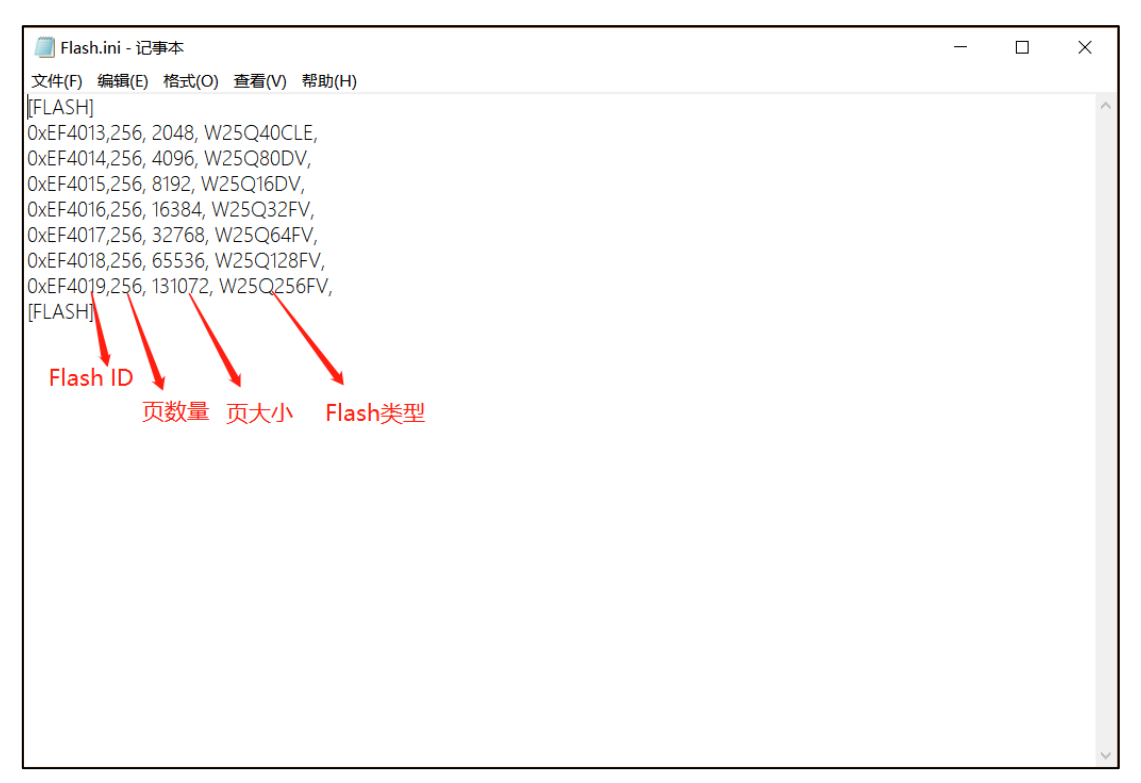

#### 图 1-13: 添加 Flash ID

LT268x/269\_Programming\_CH / V1.0

### 1.3 用 SD 卡更新的 UartTFT\_Flash.bin

LT268B/268C/268D/269 也可以用 SD 卡更新 UartTFT\_Flash.bin, 首先将 SD 卡格式化至 FAT32 模式,并在 SD 卡上建立 UartTFT\_Flash 子目录,再将要更新的 SPI Flash 文件重新命名为 "UartTFT\_Flash.bin"存放在 SD 卡的 UartTFT\_Flash 子目录上,给 LT268B/268C/268D/269 模组上 电,等待显示正常后,将 SD 卡装入模组上的 SD 卡巢内,LT268B/268C/268D/269 的程序检测到 SD 然 会进入更新倒计时画面,如下图:

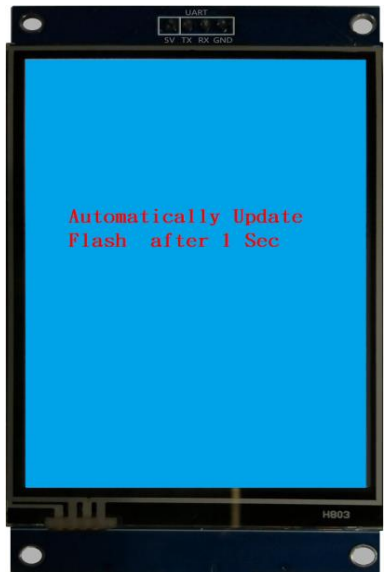

图 1-14: 进入更新倒计时画面

在倒计时 3 秒之后,LT268B/268C/268D/269 就开始读取 SD 卡上的"UartTFT\_Flash.bin"数据, 开始进行对 SPI Flash 的烧录动作,如下图所示,烧录结束后 LT268B/268C/268D/269 会自动重新启动。 **注意:** SD 卡不支持更新 MCU\_Code.bin。

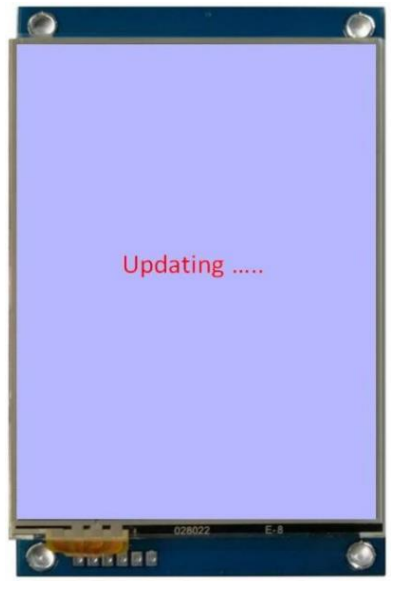

图 1-15: UartTFT\_Flash 数据更新中 LT268x/269\_Programming\_CH / V1.0

## 1.4 用U盘更新 MCU\_Code.bin 及 UartTFT\_Flash.bin

LT268C/268D 还可以通过 U 盘更新 MCU\_Code.bin 和 UartTFT\_Flash.bin。使用 U 盘更新程序需 要 U 盘专用的二级 Bootloader (因 U 盘 Bootloader 需要写入屏驱动部分程序,而各家客户使用的屏不 同,此项需要定制开发或客户自己修改程序),通过 LT\_VCOM\_GUI 软件将 U 盘 Bootloader 烧录到 LT268C/268D 中 (需要短接 BUSY 对地),更新完成退出 LT\_Vcom\_GUI 程序,如下图所示:

| C LT_Vcom_GUI_V2.6                                                                                   | – 🗆 🗙                    |
|----------------------------------------------------------------------------------------------------|--------------------------|
| Message                                                                                              | Control                  |
| Mcu code,CRC = 0x9c5117c3 Len: 32720                                                                 | сом5 ~                   |
| op-UartTFT/LT268C/FW/LT268C_USB_BootLoader_20200115/OBJ/bin/LT268C_Upan_Bootloader.bin Input File    | MCU: LT268C              |
| Flash code,CRC = 0x7f1d1d6 Len: 16042886                                                             | ·                        |
| JI_Editor_V3_180_NTE462/PROJECT/01_22_2021-11_18_42_268C_480320/BINFILE/UartTFT_Flash.bin Input File | Close Comm               |
| Timer:17:38:25                                                                                       | Update All               |
| Erase flash OK                                                                                       | Undate MCU               |
| Timer:17:38:26                                                                                       |                          |
| Program flash                                                                                        | Check Mcu CRC            |
| Timer:17:38:26                                                                                       | 177600 ombor finsk mende |
|                                                                                                    | L17600 enter hash mode   |
| 11mer: 17:36:26                                                                                      | Update Flash             |
| Update MCU is OK!!!!!                                                                                | Flash Info               |
|                                                                                                    | Check Flash CRC          |
|                                                                                                    | Run Uart Application     |
|                                                                                                    | Exit                     |
|                                                                                                    | Erase whole flash        |
|                                                                                                    | LT7688 NandFlash         |
|                                                                                                    | Flash ID: 0xef4018       |
|                                                                                                    | Flash Size: 16777216     |
|                                                                                                    | Flash Name: W25Q128FV    |
|                                                                                                    |                          |
|                                                                                                    |                          |
| 100%                                                                                                 |                          |

图 1-16: 更新 U 盘 Bootloader 程序

U 盘更新方式与 SD 卡相同,首先将 U 盘格式化至 FAT32 模式,并在 U 盘根目录下建立 MCU\_Code、 UartTFT\_Flash、UserInfo 三个文件夹,将需要更新的程序命名为固定的名称(MCU\_Code.bin, UartTFT\_Flash.bin, UserInfo.bin)储存到对应的目录里面,如下图所示。不想更新的 Bin 文档不需要储存。

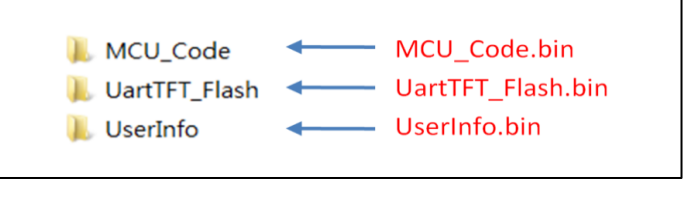

图 1-17: 更新的程序名称及对应的文件夹

U 盘的文件整理好后,将 U 盘装入 USB 卡槽,短接 OTG 对地(取消短接 BUSY 对地)使用单独 5V 供电(不能直接用 Micro USB 接口来供电),如下图所示:

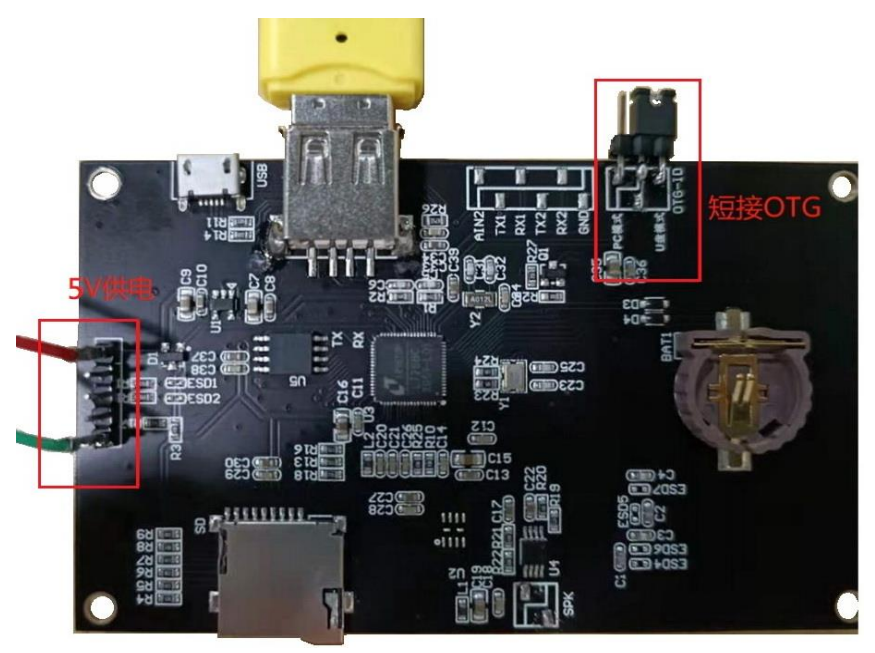

图 1-18: 以 SD Card 进行更新中 U 盘更新硬件配置

给 LT268C/268D 模组重新上电,此时串口屏会自动检测及 TFT 显示屏进入更新显示画面,在更新完成后取出 U 盘,然后重新启动 TFT 串口屏即可,如下图所示为升级界面。

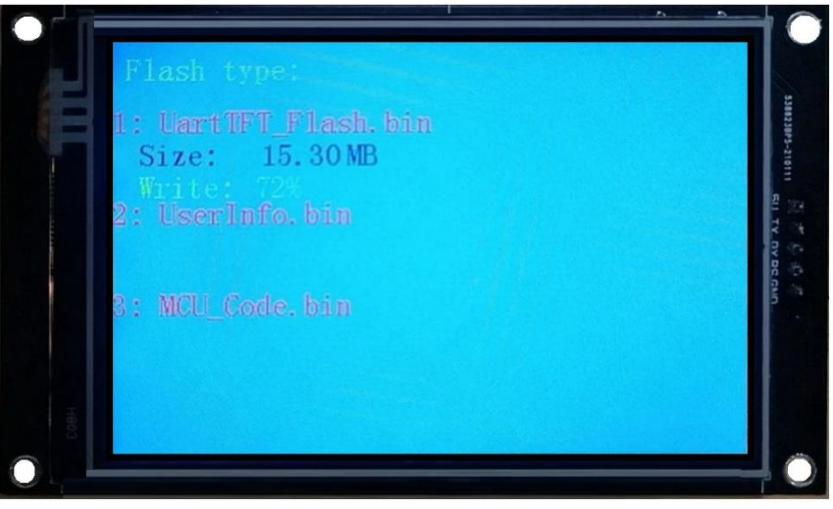

图 1-19: U 盘更新程序界面

LT268x/269\_Programming\_CH / V1.0

**注意 1:** 如果是更新 UartTFT\_Flash.bin,那么通常 SPI Flash 会进行较长时间的擦除及写入动作,因为这是 SPI Flash 本身的特性,请耐心等待。而更新完后 LT268C/268D 内的 MCU 将自动启动,但是建议使用者关机后取出 SD 卡/U 盘,避免下次开机又进入自动更新状态。

注意 2: 在 U 盘或 SD 卡格式化时, 建议使用快速格式化, 分配单元大小选择默认配置, 如下图所示:

图 1-20: U 盘/SD 卡格式化

## 2. 版本记录

版本记录

| 版别   | 发布日期       | 改版说明                      |
|------|------------|---------------------------|
| V1.0 | 2022/06/08 | Preliminary Version (初版)。 |
|      |            |                           |

## 3. 版权说明

本文件之版权属于 <u>深圳市乐升半导体</u>所有,若需要复制或复印请事先得到 <u>乐升半导体</u>的许可。本文件记载之信息虽然都有经过校对,但是 <u>乐升半导体</u>对文件使用说明的规格不承担任何责任,文件内提到的应用程序仅用于参考,<u>乐升半导体</u>不保证此类应用程序不需要进一步修改。<u>乐升半导体</u>保留在不事先通知的情况下更改其产品规格或文件的权利。有关最新产品信息,请访问我们的网站 <u>Https://www.levetop.cn</u>。

LT268x/269\_Programming\_CH / V1.0